# First Horizon BusinessConnect<sup>SM</sup>

**Reverse Positive Pay** 

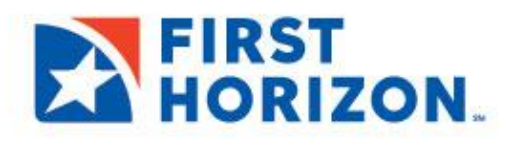

©2021 First Horizon Bank. Member FDIC.

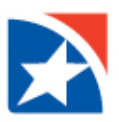

## PAYMENT FRAUD CONTROL WIDGET

The Payment Fraud Control widget displays all accounts enabled for reverse positive pay. Based on the details of the suspect items, you can decide which items to pay or return.

#### **VIEW LIST**

1. Select **Fraud** from the menu on the left side. Or, click **View** on the Reverse Positive Pay Items located in the **Notifications widget**.

| ft<br>Home     | Home                                                | Add Widget 🗸 🗸 |  |
|----------------|-----------------------------------------------------|----------------|--|
| Payment Center | Notifications                                       |                |  |
| Accounts       | New users need your review and approval.            | View           |  |
| (S)<br>Fraud   | Rejected payments need your review.                 | View           |  |
|                | Payments await your approval.                       | View           |  |
|                | 0 Transfers await your approval.                    | View           |  |
|                | Rejocted transfors need your review.                | View           |  |
|                | Reverse Positive Pay Items have not been loaded yet | Vlow           |  |

- 2. The Payment Fraud Control widget appears. There are two views, **Today's Decision List** (the default) and **Decision History**.
- 3. The widget displays a line for each entitled account and displays the following information:
  - Actions- view to take action on the item
  - Status-the status of decisions for the account
  - Account Number the account number
  - Account Name the name of the account
  - Items-the total number of suspect items for the account
  - Pay-the total number of paid decisions made for the account
  - Return the total number of return decisions made for the account
  - CutoffTime-The time that decisions must be submitted

| F | Payment Fraud Contr      | rol               |                |                        |       |        |                 |                          | ÷                         |
|---|--------------------------|-------------------|----------------|------------------------|-------|--------|-----------------|--------------------------|---------------------------|
|   | Today's Decisions        | Decision History  |                |                        |       | View A | II: Accounts by | / Type ) Reverse Positiv | e Pay Items<br>1 10:30 AM |
| F | ilter Select fields      | •                 |                |                        |       |        | All Acc         | counts v                 | 💋 Filters                 |
|   | Actions                  | Status            | Account Number | Account Name           | Items | Pay    | Return          | Cutoff Time              | \$                        |
|   | View                     | No Items          | 180509086      | Cactus Jack 2          | 0     | 0      | 0               |                          |                           |
|   | View                     | No Items          | 181054722      | Cactus Jack Publishing | 0     | 0      | 0               |                          |                           |
|   | View                     | Decision Required | 220001425368   |                        | 7     | 0      | 0               | 05/21/2021 15:00:00      |                           |
|   | Viewing 1-3 of 3 records |                   |                |                        |       | D      | isplay 50 🖕     | per page < Page 1        | • of 1 >                  |

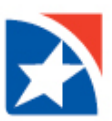

#### MAKING DECISIONS ON PAID ITEMS

Decisions on paid items must be made by the cutoff time. If a decision is not made by this time, the default decision specified by the Bank will be made.

#### **DECISIONING FROM TODAY'S DECISIONS LIST**

To make decisions on suspect items from the Today's Decisions List:

- 1. Select **Fraud** from the menu on the left side.
- 2. View the list in two ways, Accounts by Type and Reverse Positive Pay Items.
- 3. Find an Account in the list that you want to view suspect items.
- 4. Click View to see a list of checks for that account.
- 5. In the **Actions** column, click **View** to see the details and image of the check. Or click the drop down arrow and chose **Return** to return the check or **Pay** to pay the check.

| Today's Decisions        | Decision History  |                |                        |       |     |              |                        |                |
|--------------------------|-------------------|----------------|------------------------|-------|-----|--------------|------------------------|----------------|
|                          | (                 |                |                        |       |     |              | Type   Reverse Posit   | tive Pay Items |
|                          |                   |                |                        |       |     |              | <b>-</b> [] 🗿 05/21/20 | 021 10:30 AM   |
| Filter Select fields     | •                 |                |                        |       |     | All Acco     | punts v                | 💋 Filters      |
| Actions                  | Status            | Account Number | Account Name           | Items | Pay | Return       | Cutoff Time            | \$             |
| View                     | No Items          | 180509086      | Cactus Jack 2          | 0     | 0   | 0            |                        |                |
| View                     | No Items          | 181054722      | Cactus Jack Publishing | 0     | 0   | 0            |                        |                |
| View                     | Decision Required | 220001425368   |                        | 7     | 0   | 0            | 05/21/2021 15:00:00    |                |
| Viewing 1-3 of 3 records |                   |                |                        |       | C   | Display 50 🖕 | per page < Page 1      | ✓ of 1 >       |

6. After viewing the check, you will still need to select Pay or Return to decision the item.

|   | Actions            | Serial Number | Payee Name | Paid Date  | Paid Amount | Decision    | Return Reason | Status Bank Code |  |
|---|--------------------|---------------|------------|------------|-------------|-------------|---------------|------------------|--|
| 0 | Pay 👻              | 7384          | Company 10 | 10/26/2021 | 300.00      | No Decision |               | 170              |  |
| 0 | Pay Return<br>View |               | Company 10 | 10/26/2021 | 1,861.81    | No Decision |               | 170              |  |
|   | Pay                | 14020         | Company 10 | 10/26/2021 | 39.71       | No Decision |               | 170              |  |
| 0 | Pay 👻              | 14021         | Company 10 | 10/26/2021 | 352.16      | No Decision |               | 170              |  |
|   | Pay 👻              | 14022         | Company 10 | 10/26/2021 | 1,643.71    | No Decision |               | 170              |  |

- 7. Alternatively, place a check mark in the box to the left of each check that you want to perform the same action on. At the bottom of the list, chose one of the following actions:
  - Click Pay to pay the selected item (s).
  - Click **Return** to return the item(s) without payment.
  - Click **Approve** to approve the item. This function approves the selected decision.
  - Click **Unapprove** to cancel the approval of an item or to change a previously entered decision.
- 8. After clicking one of the actions, the decisions are submitted.

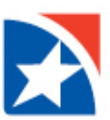

#### Note:

By default, the Today's Decisions view will show all items for today. Optionally, the screen may be filtered to view only items needing a decision. Click the drop-down arrow above the matrix on the right side to filter for only the items that have not yet been decisioned. When changed to filter for **Needs Decision**, a Set as Default button will appear to the left. Clicking the **Set as Default** will change your default view to Needs Decision.

#### View of Needs Decision:

| Today's De       | cisions Dec | cision History |                 |               |           |             | v           | iow Ally Accounts | by Type ) Rev | verse Positiv | e Pay Items      |
|------------------|-------------|----------------|-----------------|---------------|-----------|-------------|-------------|-------------------|---------------|---------------|------------------|
|                  |             |                |                 |               |           |             |             |                   |               |               | <b>∂ </b>        |
| Filter           | fields      | •              |                 |               |           |             |             | Nee               | eds Decision  | ¥             | <b>%</b> Filters |
|                  | Actions     | Account Numb   | er Account Name | Serial Number | Pald Date | Paid Amount | Decision    | Return Reason     | Status        | Bank Code     | *                |
|                  | Pay 👻       | 2000           | Islan           | 731           | 11/01/20  | 300.00      | No Decision |                   |               | 170           |                  |
|                  | Pay 👻       | 2000           | Islan           | 135           | 11/01/20  | 1,861.81    | No Decision |                   |               | 170           |                  |
|                  | Pay 👻       | 2000           | Islan           | 14(           | 11/01/20  | 39.71       | No Decision |                   |               | 170           |                  |
|                  | Pay 👻       | 2000           | Islan           | 14(           | 11/01/20  | 352.16      | No Decision |                   |               | 170           |                  |
|                  | Pay 👻       | 2000           | Islan           | 14(           | 11/01/20  | 1,643.71    | No Decision |                   |               | 170           |                  |
| Viewing 1-5 of 5 | 5 records   |                |                 |               |           |             |             | Display 50 ,      | per page < P  | age 1         | • of 1 >         |

#### View of All Decisions

| Today's Decisions Decision History   View All: Accounts by Type   Reverse Positive Pay It   Filter Select fields   Set As Default All Decisions   Ø Filter |         |                |               |            |             |             |               |        |           |                |  |
|----------------------------------------------------------------------------------------------------|---------|----------------|---------------|------------|-------------|-------------|---------------|--------|-----------|----------------|--|
|                                                                                                    | Actions | Account Number | Serial Number | Paid Date  | Pald Amount | Decision    | Return Reason | Status | Bank Code | Approved Bygg- |  |
|                                                                                                    | Una 💌   | 20002159996    | 7384          | 11/01/2021 | 300.00      | Return      | Fraudulent    | Appro  | 170       |                |  |
|                                                                                                    | Pay 👻   | 20002159996    | 13996         | 11/01/2021 | 1,861.81    | No Decision |               |        | 170       |                |  |
|                                                                                                    | Pay 👻   | 20002159996    | 14020         | 11/01/2021 | 39.71       | No Decision |               |        | 170       |                |  |
|                                                                                                    | Pay 👻   | 20002159996    | 14021         | 11/01/2021 | 352.16      | No Decision |               |        | 170       |                |  |
|                                                                                                    | Pay 👻   | 20002159996    | 14022         | 11/01/2021 | 1,643.71    | No Decision |               |        | 170       |                |  |
| •                                                                                                    |         |                |               |            |             |             |               |        |           | •              |  |

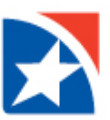

### **VIEW DECISION HISTORY**

You may also view the history of your decisions by clicking **Decision History**. Current day's decisions will appear in Decision History the following business day.

| Payment Fraud Control                                               |                     |                |          |               |                       |                    |             |            |            | <b></b>    |  |
|---------------------------------------------------------------------|---------------------|----------------|----------|---------------|-----------------------|--------------------|-------------|------------|------------|------------|--|
| Today's Decision History                                            |                     |                |          |               |                       |                    |             |            |            |            |  |
| Filter                                                              | TIEIOS              | •              |          |               | N                     |                    |             |            |            |            |  |
|                                                                     | Decision Date       | Account Number | Decision | Return Reason | K<br>Exception Reason | Decision Submitted | Serial Numb | Paid Date  | Paid Amou  | Payee Na 🔆 |  |
|                                                                     | 05/20/2021 15:05:14 | 2200           | Р        |               |                       | Pay                | 0           | 05/19/2021 | 3,101.43   |            |  |
|                                                                     | 05/20/2021 15:05:14 | 2200           | Р        |               |                       | Pay                | 0           | 05/19/2021 | 9.06       |            |  |
|                                                                     | 05/20/2021 15:05:14 | 2200           | Р        |               |                       | Pay                | 0           | 05/19/2021 | 10,835.51  |            |  |
|                                                                     | 05/20/2021 15:05:14 | 2200           | Р        |               |                       | Pay                | 0           | 05/19/2021 | 33.75      |            |  |
|                                                                     | 05/19/2021 15:05:17 | 2200           | Р        |               |                       | Pay                | 0           | 05/18/2021 | 1,500.00   |            |  |
|                                                                     | 05/19/2021 15:05:17 | 2200           | Р        |               |                       | Pay                | 0           | 05/18/2021 | 125.08     |            |  |
|                                                                     | 05/19/2021 15:05:17 | 2200           | Р        |               |                       | Pay                | 0           | 05/18/2021 | 1,677.11   |            |  |
|                                                                     | 05/19/2021 15:05:17 | 2200           | Р        |               |                       | Pay                | 0           | 05/18/2021 | 40.42      |            |  |
|                                                                     | 05/19/2021 15:05:17 | 2200           | Р        |               |                       | Pay                | 0           | 05/18/2021 | 1,068.47   |            |  |
|                                                                     | 05/19/2021 15:05:17 | 2200           | р        |               |                       | Pay                | 0           | 05/18/2021 | 569.87     | •          |  |
| Viewing 1-50 of 101 records Display 50 - per page < Page 1 - of 3 > |                     |                |          |               |                       |                    |             |            | 1 🗸 of 3 > |            |  |